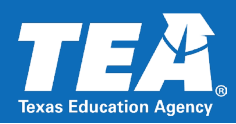

## **Transportation Cost Per Mile for the High Cost Fund Application**

If you are completing the **Excess Transportation Costs calculator** in the High Cost Fund (HCF) APEX application, you will need Cost Per Mile data.

You will need to obtain your local educational agency's (LEA's) Cost Per Mile data from the LEA's **previous year** Transportation Operation report.

Access the TEA website: <u>www.tea.texas.gov</u>. Hover over the **Finance & Grants** heading and then under the **State Funding** heading, select the **Summary of Finances – Reports** link.

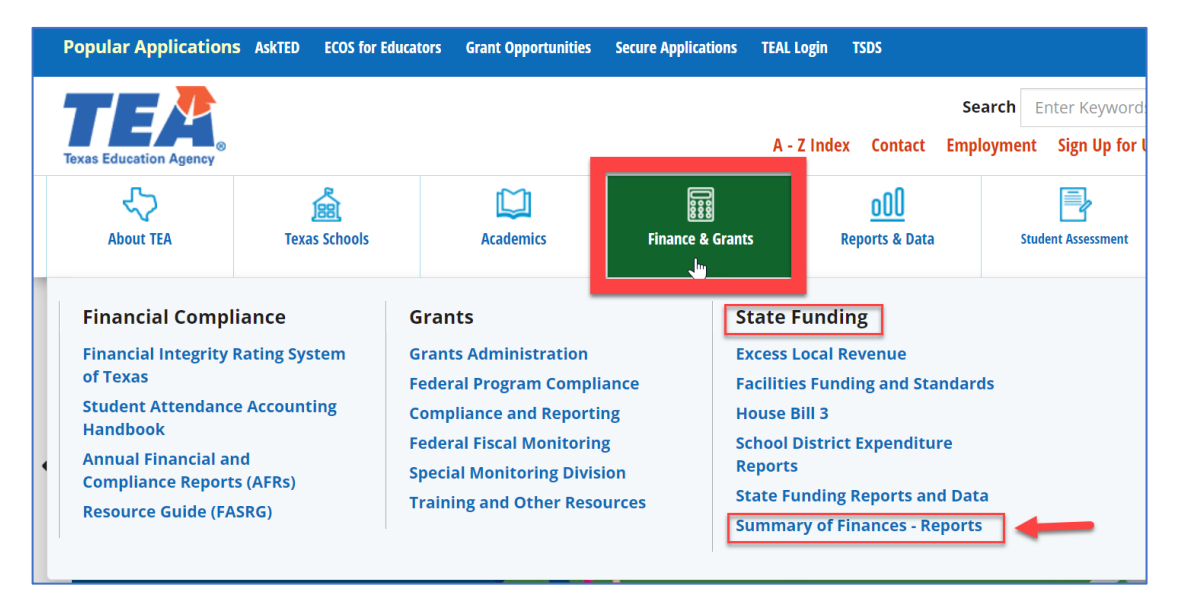

The **School District State Aid Reports** webpage will appear. (If you are taken to TEAL instead of to this webpage, clear the cache in your internet browser and try again. If you are still taken to TEAL, try using a different internet browser.)

| TEA Home   TEA Search   TEA                                                                                                    |                                     |        |  |  |  |  |  |
|----------------------------------------------------------------------------------------------------|-------------------------------------|--------|--|--|--|--|--|
| F                                                                                                    | P                                   |        |  |  |  |  |  |
| Foundation School Program                                                                                                    |                                     |        |  |  |  |  |  |
| District Profile                                                                                                    | e School District State Aid Reports | ;      |  |  |  |  |  |
| FSP Home > So                                                                                                    | hool District State Aid Reports     |        |  |  |  |  |  |
| School Dist                                                                                                    | rict State Aid Reports              |        |  |  |  |  |  |
| <ul> <li>This page is designed to allow users to view/print school districts' Summary of Fina</li> <li>Reports generated through this page are current as of the date that appears within the Finances and their Payment Ledger. Districts are also advised to check the corresponde funding related news.</li> </ul> |                                     |        |  |  |  |  |  |
| Report: Se                                                                                                    | ect Report                          | ~      |  |  |  |  |  |
|                                                                                                    |                                     | Select |  |  |  |  |  |

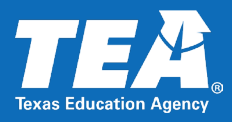

Use the drop-down menu to select the Transportation Operation report.

| A           | -                                                                                      |                                      |
|-------------|----------------------------------------------------------------------------------------|--------------------------------------|
| TEX/        | AS EDUCATION AGENCY TEA Home                                                           | TEA Search   TEA Locator   T         |
|             | 0.0                                                                                    |                                      |
|             | - 5 P                                                                                  |                                      |
| Foundation  | School Program                                                                         |                                      |
| District Pr | ofile School District State Aid Reports                                                |                                      |
| FSP Home >  | School District State Aid Reports                                                      |                                      |
| School D    | istrict State Aid Reports                                                              |                                      |
|             | •                                                                                      |                                      |
|             |                                                                                        |                                      |
| This pag    | ge is designed to allow users to view/print school district                            | s' Summary of Finances or other      |
| • Rep       | ports generated through this page are current as of the date that                      | t appears within the text of the rep |
| Fin         | ances and their Payment Ledger. Districts are also advised to ch<br>iding related news | eck the correspondence section of t  |
|             | ang related news.                                                                      |                                      |
| Report:     | Select Report                                                                          |                                      |
|             | Select Report                                                                          |                                      |
|             | Summary of Finances                                                                    | 1                                    |
|             | Statewide Summary of Finances                                                          |                                      |
|             | Charter School Statewide Summary                                                       |                                      |
|             | Additional State aid for Homestead Exemption(ASAHE)                                    |                                      |
|             | Cost of Recapture<br>Payment Ledgers                                                   |                                      |
|             | Foundation Payment Schedule                                                            |                                      |
| _           | EDA Detail Report                                                                      |                                      |
| © 2024 Tex  | Existing Debt Allotment Eligible Debt Service Report                                   |                                      |
| TEA Home    | Instructional Facilities Allotment Report                                              |                                      |
|             | Tuition Limit Report                                                                   |                                      |
|             | State Compensatory Education Numbers                                                   |                                      |
|             | Attendance Projections                                                                 |                                      |
|             | Transportation Vehicle Inventory                                                       |                                      |
|             | Transportation Route Services                                                          |                                      |
|             | Transportation Operation                                                               |                                      |
|             | Iransportation Operation Statewide                                                     |                                      |
|             | Transportation Route Services Statewide                                                |                                      |

For **School Year**, use the drop-down menu and select the **previous** school year.

For example, for the 2023-2024 High Cost Fund application, select School Year 2022-2023.

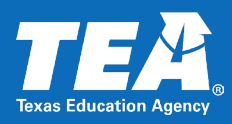

| TEXAS EDUC                                                                                                    | ATION AGENCY                    | TEA Home   TEA Search   TEA Locator        | TEA Di     |  |  |  |  |
|----------------------------------------------------------------------------------------------------|---------------------------------|--------------------------------------------|------------|--|--|--|--|
| FSP                                                                                                    |                                 |                                            |            |  |  |  |  |
| Foundation School Prog                                                                                                    | gram                            |                                            |            |  |  |  |  |
| District Profile Scho                                                                                                    | ool District State Aid Reports  |                                            |            |  |  |  |  |
| FSP Home > School Dist                                                                                                    | rict State Aid Reports          |                                            |            |  |  |  |  |
| School District Sta                                                                                                    | te Aid Reports                  |                                            |            |  |  |  |  |
|                                                                                                    |                                 |                                            |            |  |  |  |  |
| This name is design                                                                                                    | ed to allow users to view/print | school districts' Summary of Finances or o | ther state |  |  |  |  |
| <ul> <li>Reports generated through this page are current as of the date that appears within the text of the report. Dis<br/>Finances and their Payment Ledger. Districts are also advised to check the correspondence section of the TE/<br/>funding related news.</li> </ul> |                                 |                                            |            |  |  |  |  |
|                                                                                                    |                                 |                                            |            |  |  |  |  |
| Report:                                                                                                    | Transportation Operation        | Select the Previous School Year            |            |  |  |  |  |
| School Year:                                                                                                    | Select School Year 🗸 🥌          |                                            |            |  |  |  |  |
| CDN or District Name:                                                                                                    |                                 |                                            |            |  |  |  |  |
|                                                                                                    |                                 | Submit Reset                               |            |  |  |  |  |

Then, enter your LEA name and select Submit.

The Transportation Operation report will appear.

In the **Section II: Mileage Summary** section, locate the **Cost Per Mile** under the **Special** column. This is the amount you will enter into the HCF application. If you have additional questions, please contact the HCF team at <u>HCF@tea.texas.gov</u>.

|                                                          |                                                                     |              | TYPE C                             | 295 | 215    |
|----------------------------------------------------------|---------------------------------------------------------------------|--------------|------------------------------------|-----|--------|
| SUPPLIES AND MATERIALS                                   | \$4,177,100                                                         | \$983,402    | TYPE D                             | 0   | 0      |
| DEPRECIATION/OTHER OPERATING<br>EXPENSES<br>DEBT SERVICE | Sample Transportation Operation Report<br>for illustrative purposes |              | 333 -                              | 215 |        |
| TOTAL OPERATION COSTS                                    | \$24,020,854                                                        | \$15,078,495 | PASSENGER VAN                      | 0   | 0<br>0 |
| SECTION II: MILEAGE SUMMARY                              |                                                                     |              | MOTOR BUS                          | 0   | 0      |
|                                                          | REGULAR                                                             | SPECIAL      | TOTAL                              | 0   | 0      |
| ROUTE-RELATED SERVICE                                    | 3,103,733                                                           | 1,783,863    | # OF SCHOOL BUSES ACQUIRED:<br>NEW | 22  | 15     |
| EXTRACURRICULAR/COCURRICULAR SERVICE                     | 340,467                                                             | 94,496       | USED                               | 0   | 0      |
| SERVICE FOR NON-SCHOOL ORGANIZATIONS                     | 0                                                                   | 0            | TOTAL                              | 22  | 15     |
| OTHER USE                                                | 46,678                                                              | 16,669       | # OF SCHOOL BUSES BY AGE:          |     |        |
| TOTAL ANNUAL MILEAGE (HUB/ODOMETER)                      | 3,490,878                                                           | 1,895,028    | <1 TO 5 YEARS                      | 175 | 128    |
|                                                          |                                                                     |              | 6 TO 10 YEARS                      | 81  | 33     |
|                                                          | REGULAR                                                             | SPECIAL      | >10 YEARS (UP TO 4/1/1977)         | 77  | 54     |
| COST PER MILE                                            | \$6.88                                                              | \$7.96       | BUILT BEFORE 4/1/1977              | 0   | 0      |
|                                                          |                                                                     |              | TOTAL                              | 333 | 215    |